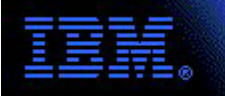

CPIT Bulletin

# Using Drumbeat 2000<sup>™</sup> to Create a JSP-based DB2 Application for AS/400

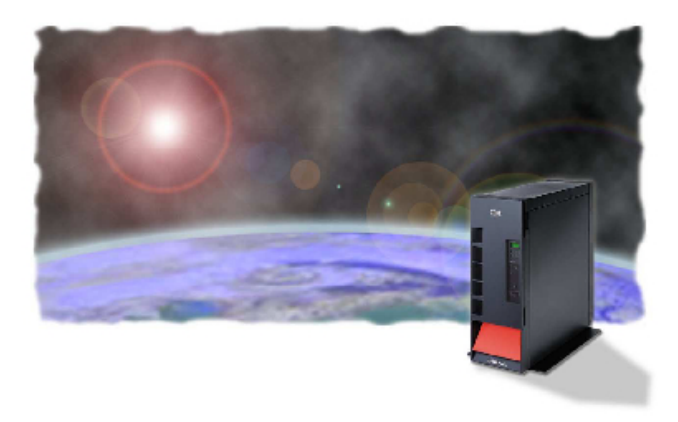

June 26, 2000 An IBM e-business Experience Bulletin

> For questions, contact: cpit@us.ibm.com

Using Drumbeat 2000<sup>TM</sup> to Create a JSP-based DB2 Application for AS/400 page 1 of 21

| Introduction                             |
|------------------------------------------|
| Scenario summary 3                       |
| Scenario Architecture                    |
| Server Physical Environment              |
| Server Software Inventory                |
| Client Software Inventory                |
| Application Walkthrough                  |
| Implementing the Application             |
| Designing, creating, and populating the  |
| underlying system database               |
| Creating the Drumbeat 2000 application   |
| Publishing the site                      |
| Configuring an HTTP server instance      |
| Performing Queries                       |
| Performing Updates                       |
| <b>Appendix A</b>                        |
| Design of the underlying system database |
| <b>Appendix B</b>                        |
| Resources on the Web                     |
| License and Disclaimer                   |

## Introduction

The purpose of this paper is to show how Macromedia<sup>TM</sup> Drumbeat 2000<sup>TM</sup> can be used to quickly and easily build a dynamic web site that can access AS/400 data. Drumbeat 2000 is a fast, easy way to build web interfaces to databases that take full advantage of Java Server Pages (JSPs). Drumbeat is designed for web-site builders and application developers who need to speed the deployment of departmental-level, database-driven web applications that access and update data in real-time.

For this example, we developed a tool that can be used to track AS/400 hardware and software inventory in a database. This database can then be queried from a browser to find all the systems that have a given set of attributes. Some of the key attributes that can be queried include the operating system version installed, the amount of memory installed, the amount of disk storage installed, and whether certain e-Business software products are installed.

#### Scenario summary

For our sample application, data was collected for each of the key hardware and software attributes for the AS/400 systems used by our development and test organization. This data was entered into a DB2 database.

Next, Drumbeat 2000 was used to develop a web application that would allow a user to search the database for systems that match a key set of attributes and display the resulting list in an HTML (HyperText Markup Language) table.

Finally, some administration functions were added to the application for updating and deleting information from the database.

## **Scenario Architecture**

#### **Server Physical Environment**

An AS/400 9406 model 720 running OS/400® Version 4 Release 4 Modification Level 0 was used in our implementation. The system contained 70 gigabytes of system Auxiliary Storage Pool (ASP), and 896 megabytes of main storage.

#### Server Software Inventory

OS/400 Version 4 Release 4 Modification Level 0 was the operating system version of the AS/400 system.

This scenario required the following licensed programs and PTFs to be installed:

| Description                              |
|------------------------------------------|
| OS/400 - Host Servers                    |
| WebSphere Application Server for AS/400  |
| IBM HTTP Server for AS/400               |
| AS/400 Developer Kit for Java            |
| TCP/IP Connectivity Utilities for AS/400 |
| Client Access/400 Express for Windows    |
|                                          |

| PTFs     | Description                  |
|----------|------------------------------|
| C0049440 | V4R4 Cummulative PTF Package |

#### **Client Software Inventory**

Any machine with a TCP/IP stack, a web browser, and connection to an AS/400 web server (via dial-up connection, wireless connection, local-area network, or wide-area network) can participate in this scenario.

Browsers tested and found to work in this scenario include:

- 1. Netscape Communicator 4.51 and 4.72
- 2. Microsoft Internet Explorer 4.0 and 5.0

In addition, the following software was used for creating the inventory database and the web application.

- 1. Microsoft Windows NT<sup>TM</sup> 4.00
- 2. IBM AS/400 Client Access Express for Windows 4.5.0, Service level SF11116
- 3. Macromedia Drumbeat 2000

#### **Application Walkthrough**

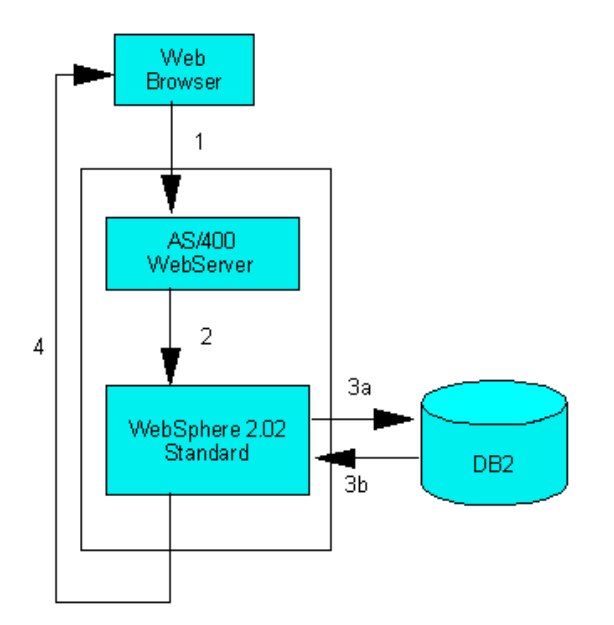

- 1. A request is issued from a client.
- 2. The request is received by the AS/400 web server, recognized to be a JSP, and passed to the WebSphere Application server.
- 3. WebSphere executes the JSP.
  - a. WebSphere queries the DB/2 database or updates the database.
  - b. The Hyper-Text Markup Language (HTML) results are formatted and passed back to the web server.
- 4. The generated HTML is returned to the client.

# **Implementing the Application**

The following sections describe the major steps performed to implement the sample application. The major steps are:

- 1. Designing, creating, and populating the underlying system database
- 2. Creating the Drumbeat 2000 application
- 3. Publishing the site
- 4. Configuring the AS/400 HTTP Server

#### Designing, creating, and populating the underlying system database

The database used for this solution is a single table. The database table name is DLJXCE.SYSTEMS.

Each column represents a key AS/400 system attribute as identified by the development and test organizations that will use this application. The table was created and data inserted using Operations Navigator as described in the help panels for Operations Navigator.

Queries can be generated against this database to locate AS/400 systems that satisfy a given set of criteria. Detailed information about the database table is located in Appendix A of this document.

#### **Creating the Drumbeat 2000 application**

Creating a Drumbeat 2000 database driven application is a very simple operation. Drumbeat 2000 makes it easy to formulate and display the results of database queries. Without manual coding, you can build powerful intranet and Internet applications that serve customers, streamline business transactions, and help employees work more efficiently.

With Drumbeat 2000, you can convert existing applications and enterprise databases into Web applications, assemble JSP applications with reusable Web components, create engaging Web applications quickly, build sites that automatically work in different browsers, and manage all your content from one convenient location.

#### Create an ODBC connection to the DB2 database

First, create an Open DataBase Connectivity (ODBC) connection to the AS/400 DB2 database. ODBC is an open, vendor-neutral and powerful interface that allows applications to seamlessly access over 50 different database systems through a common set of functions. With this powerful technology, developers need not learn multiple programming interfaces since they can use the universal set of interfaces provided by ODBC. The Operations Navigator online help describes how to use the ODBC Data Source Administrator that comes with Client Access Express to setup an ODBC connection. **Create an SQL Query** 

Start the Drumbeat 2000 program. This will bring up the following panel. Note that all of the frames will be empty prior to creating your application.

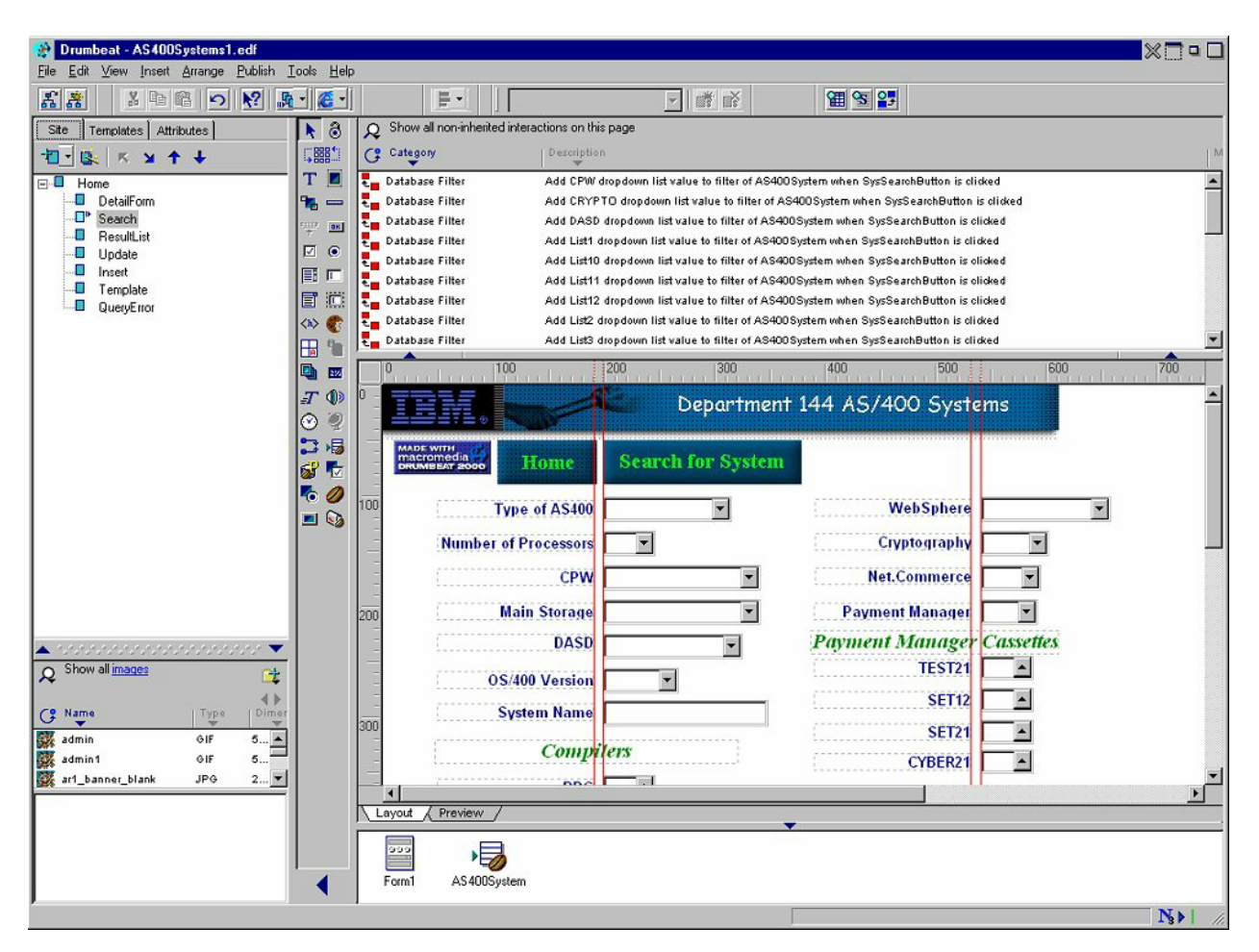

Select **File...Create a New Site** or **New Site Wizard**. Select **Use Wizard** at the first dialog box. Selecting **Use Wizard** will invoke the New Site Wizard when creating your application. Click the **OK** button. Give your site a name and use the defaults for the rest of the options in the subsequent dialog boxes. Some of the information requested in these dialog boxes include site type, browsers that will be supported, scripting language, and CGI program support.

In Asset Center, clicking the Add Assets (folder) button, and choosing Queries... from its pop-up menu invokes the Query Manager. The following panel is displayed:

|            |               |                          |                                | ×                              |
|------------|---------------|--------------------------|--------------------------------|--------------------------------|
| DataSource | Date Modified | Scope                    | -                              | D <u>o</u> ne                  |
|            |               |                          |                                | <u>N</u> ew                    |
|            |               |                          |                                | <u>E</u> dit                   |
|            |               |                          |                                | <u>D</u> elete                 |
|            |               |                          | <u> </u>                       | Import                         |
|            |               |                          |                                | E <u>x</u> port                |
|            |               |                          |                                | Create <u>T</u> able           |
|            |               |                          | <b>T</b>                       |                                |
|            | DataSource    | DataSource Date Modified | DataSource Date Modified Scope | DataSource Date Modified Scope |

The Query Manager allows you to create, edit, delete, export, and import queries. The Query Manager manages all the queries in Drumbeat. This invokes the SQL Query Builder. The SQL Query Builder allows you to specify the data source and associated data that you want to include in a query.

There are several ways you can define a query:

- Manually type an SQL statement into the SQL Statement window,
- Copy an SQL statement from another source into the SQL Statement window,
- Use a pre-built query or View from the database, or
- Make a call to a stored procedure.

To create a new query, press the **New** button from the Query Manager panel.

The query that we will use returns all of the information from the database table, DLJXCE.SYSTEMS. This allows our application access to all of the system information for all of the AS/400s in the table. We will use Drumbeat 2000 to filter this information based upon user searches.

| QL Query                       |                         |                        |            | >                    |
|--------------------------------|-------------------------|------------------------|------------|----------------------|
| Query Name Query1              |                         | Available to all sites | Disconnect | Save Query           |
| Data Source DLJXCE             | <u>U</u> ser Name       | startnow               |            | Cancel               |
| JDBC Connection New JDBC DSN   | <u>P</u> assword        | *****                  |            | Data Sources         |
| Table                          | C <u>o</u> lumns        |                        |            | Dri <u>v</u> er Info |
| Tables<br>DLJXCE.SYSTEMS       |                         |                        |            | JDBC                 |
|                                |                         |                        |            | SQL <u>W</u> izard   |
|                                |                         |                        |            | Unjque Key           |
|                                |                         |                        |            | A <u>d</u> vanced    |
| SQL Statement Eind and Replace | '<br>Qualify <u>C</u> o | lumn Names             |            | T <u>e</u> st        |
| SELECT * FROM DUXCE.SYSTEMS    |                         |                        |            | <u> </u>             |
|                                |                         |                        |            |                      |
| -                              |                         |                        |            | ×                    |
| Parameters                     |                         |                        |            |                      |
| Parameter Name                 | Te                      | st Value               |            |                      |
|                                |                         |                        |            |                      |
|                                |                         |                        |            |                      |
|                                |                         |                        |            |                      |
|                                |                         |                        |            |                      |

#### **Create an ODBC Content Table**

Once you have created a query, you must create an ODBC Content Table based on the query to use the database information in your site. The Content Table is the visual representation of your data. The ODBC Content Table may contain references to images, other media, and hyperlinks, as well as text elements. Any changes made to the database, either from an external application or from the DataForm pages you create in Drumbeat (Insert or Update pages) will automatically be reflected in the Content Table and all pages that reference it.

ODBC Content Tables are used when building JavaServer Pages applications. ODBC Content Tables are generated from queries. Once you have built an ODBC Content Table, you can use the DataForm Wizard to automatically create Java Server Pages. You can also build pages and database interactions manually.

To create an ODBC Content Table, press the **Create Table** button from the Query Manager panel.

ODBC tables are automatically updated to reflect changes in the source query when changes are made to the database file. Selecting the **Edit Table** button updates the table data.

#### Use Drumbeat 2000 to define the presentation to the users

After the SQL Query and Content tables are created, invoke the Drumbeat 2000 DataForm wizard by selecting **Insert...DataForm** from the main Drumbeat panel. The DataForm wizard will be used to create pages that allow users to search the database. The first panel describes the functions that users are allowed to perform. We will allow users to generate searches of the database, and also will provide them with the results of their searches. We will not allow users to update the database.

| )ataForm ₩izard              |                                                                                                    | 8      |
|------------------------------|----------------------------------------------------------------------------------------------------|--------|
| Form<br>Feature<br>Selection | Name: DataForm4<br>Select the main features for your database form:                                                         |        |
| <b>V</b>                     | <ul> <li>✓ Search</li> <li>✓ Besult List</li> <li>Update Records</li> <li>Insert Records</li> <li>Delete Becords</li> </ul> |        |
|                              | SQL Parameters                                                                                                    |        |
|                              | < <u>B</u> ack <u>N</u> ext>                                                                                                | lancel |

You will then be presented with a panel that describes the information that can be used to search the database table. Select the items in the database on which you want to allow searching, and press the next button. The next panel is used to describe how the search results are presented to the user. The DataForm Wizard allows us to describe the way in which the database information is presented to the end user. This is accomplished by making a selection from the drop down list next to each column, and defining the attributes of each column in the database. This panel also indicates that we want the results placed on a new page.

| Page |     | SYSTEM<br>SN<br>TYPE<br>LOCATION<br>PROC<br>CPW<br>MAIN<br>New Page<br>Existing Page | Text Text Text Text Text Text Text Text |
|------|-----|--------------------------------------------------------------------------------------|-----------------------------------------|
|      | Dat | Existing Page                                                                        | Scrolling Text                          |

The next panel allows us to describe more detail information. We specify that we wish to have First, Previous, Next and Last Buttons enabled on our page. We also indicate that we want to display one record per page.

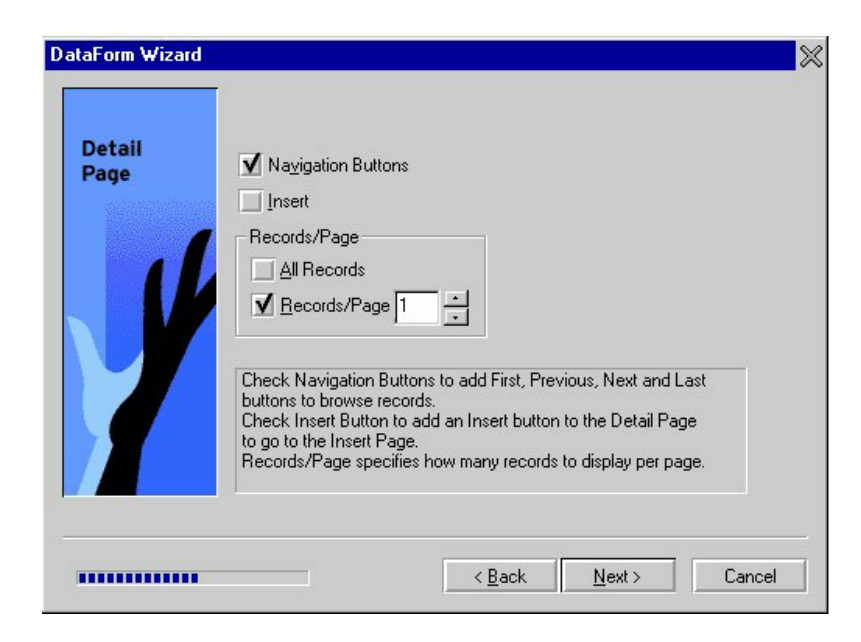

This panel allows us to give users the ability to sort the results of a query.

| Result List<br>Page | ✓ Create SmartElements for Sorting                                           |
|---------------------|------------------------------------------------------------------------------|
|                     | Records/Page 10                                                              |
| y                   | Adds a Sort feature with a dropdown list to sort records by a chosen column. |
|                     |                                                                              |

In our application, the results page shows some of the system's key attibutes. Defining a Columns to Link to detail allows us to build a hyperlink for the System Name column in order to show the entire record for a selected system.

| sult List |                                                                                                    |
|-----------|----------------------------------------------------------------------------------------------------|
| ige       | System Name                                                                                                    |
| _         | System Type                                                                                                    |
|           |                                                                                                    |
|           | OS/400 Version                                                                                                    |
|           |                                                                                                    |
|           | The selected column(s) is displayed as a link within the Result List table to the Detail DataForm for that record. |
|           | table to the Detail DataForm for that record.                                                                      |

On the last page of the DataForm Wizard, click the **Finish** button and Drumbeat 2000 will automatically generate your pages. From there it is a matter for the developer to add the appropriate items to customize the pages such as the graphics, sounds, or animations.

Using Drumbeat 2000<sup>TM</sup> to Create a JSP-based DB2 Application for AS/400 page 12 of 21

#### Publishing the site

After the design of the site has been completed, it is time to publish the pages. For this it will be necessary to have a drive mapped to the AS/400 that will be serving the pages. In the Drumbeat  $2000^{\text{TM}}$  application, select **Publish** from the menu and then **Publish settings**.

For the **Local Destination Directory** select the location on the AS/400 which will contain the files. For **Local WebSphere Server** and **Port** enter the name or IP address and port of the HTTP server running on the AS/400.

| t <mark>aging Publish Settings</mark><br>General   Options   Media   V | VebSphere     |                 |      |
|------------------------------------------------------------------------|---------------|-----------------|------|
| ✓ Publish to a Local Direct ■ Publish to a <u>Remote Direct</u>        | ory<br>ectory |                 |      |
| Local <u>D</u> estination Directory:                                   |               | <u>B</u> rowse  |      |
| Local WebSphere <u>S</u> erver                                         |               | Port:           | -    |
| Remote Destination Director,                                           | <u>r.</u>     |                 |      |
| Usemame:                                                               | Passwor       | d:              |      |
|                                                                        |               |                 |      |
|                                                                        |               |                 |      |
|                                                                        | OK            | Cancel <u>A</u> | Sobh |

On the WebSphere tab it is necessary to set the default page. In most cases this defaults to Home.jsp but can be any page that you wish to have as your home page. You will also need to configure the alias for forming the URL to access the web site from within Drumbeat 2000. Finally the **Servlets Destination Directory** path needs to be defined.

After all this information is entered the pages are ready to be published. This is accomplished by selecting **Publish** from the menu and then **All Pages** as the publishing option.

| General Options N                          | ledia WebSphere |            |     |
|--------------------------------------------|-----------------|------------|-----|
| Default <u>P</u> age:                      | I.              | <u>S</u> e | ect |
| Aļias:                                     |                 |            |     |
| Servlets <u>D</u> estination<br>Directory: |                 |            |     |
|                                            |                 |            |     |
|                                            |                 |            |     |
|                                            |                 |            |     |
|                                            |                 |            |     |
|                                            |                 |            |     |
|                                            |                 |            |     |
|                                            |                 |            |     |
|                                            |                 |            |     |
|                                            |                 |            |     |

#### Configuring an HTTP server instance

Once the Java Server Pages have been published to the AS/400, an HTTP (HyperText Transport Protocol) server instance must be configured for serving the pages. This is done by following the instructions found for web serving on the AS/400 Information Center available on the Web at <u>http://www.as400.ibm.com/infocenter</u>, making sure Java Server Pages are enabled for this instance.

# **Using the Completed application**

#### **Performing Queries**

With the generated web application, searching the database to find a list of systems that match a given set of key attributes is easy. Simply bring up the Search web page and specify any specific matches desired. If all fields on the Search page are left blank, a list of all the systems in the database will be returned. In the following example, the user is looking for systems that are installed with OS/400 version V4R4, 128 bit cryptography, Payment Manager version 1.2, and the SET (Secure Electronic Transaction) cassette version 1.2 for the Payment Manager.

| 💥 Search - Netscape                                             |              |    |
|-----------------------------------------------------------------|--------------|----|
| Eile Edit View Go Communicator Help                             |              |    |
| <u>                                     </u>                    |              | N  |
| 👔 🦋 Bookmarks 🦺 Location:                                       |              | •  |
| Department 144 AS/400 Syst                                      | ems          |    |
| MADE WITH<br>macromedia<br>DRUMBEAT 2000 Home Search for System |              |    |
| Type of AS400 WebSphere                                         |              |    |
| Number of Processors Cryptography                               | AC3 -        |    |
| CPW Net.Commerce                                                |              |    |
| Main Storage Payment Manager                                    | 1.2 •        |    |
| DASD Payment Manag                                              | er Cassettes |    |
| OS/400 Version V4R4 🔽                                           |              |    |
| System Name SET12                                               | Yes 💌        |    |
| SET21                                                           |              |    |
| Compilers Cyber21                                               |              |    |
| RPG                                                             |              |    |
| COBOL                                                           |              |    |
| Additional                                                      |              |    |
| PTF                                                             |              |    |
| LPAR                                                            |              |    |
| DBCS                                                            |              |    |
| BASE                                                            |              |    |
|                                                                 |              |    |
| Dedicated                                                       |              |    |
| Document: Done                                                  | 🔆 🌆 🔊 🖬 🏑    | 11 |

The result of the search will show which AS/400 systems match the users search criteria. There is an option for sorting the result table based on one of a small set of attributes, such as the CPW rating of the system.

The system name is a hyperlink to a page which will show additional details about the selected system as can be seen in the next screen shot.

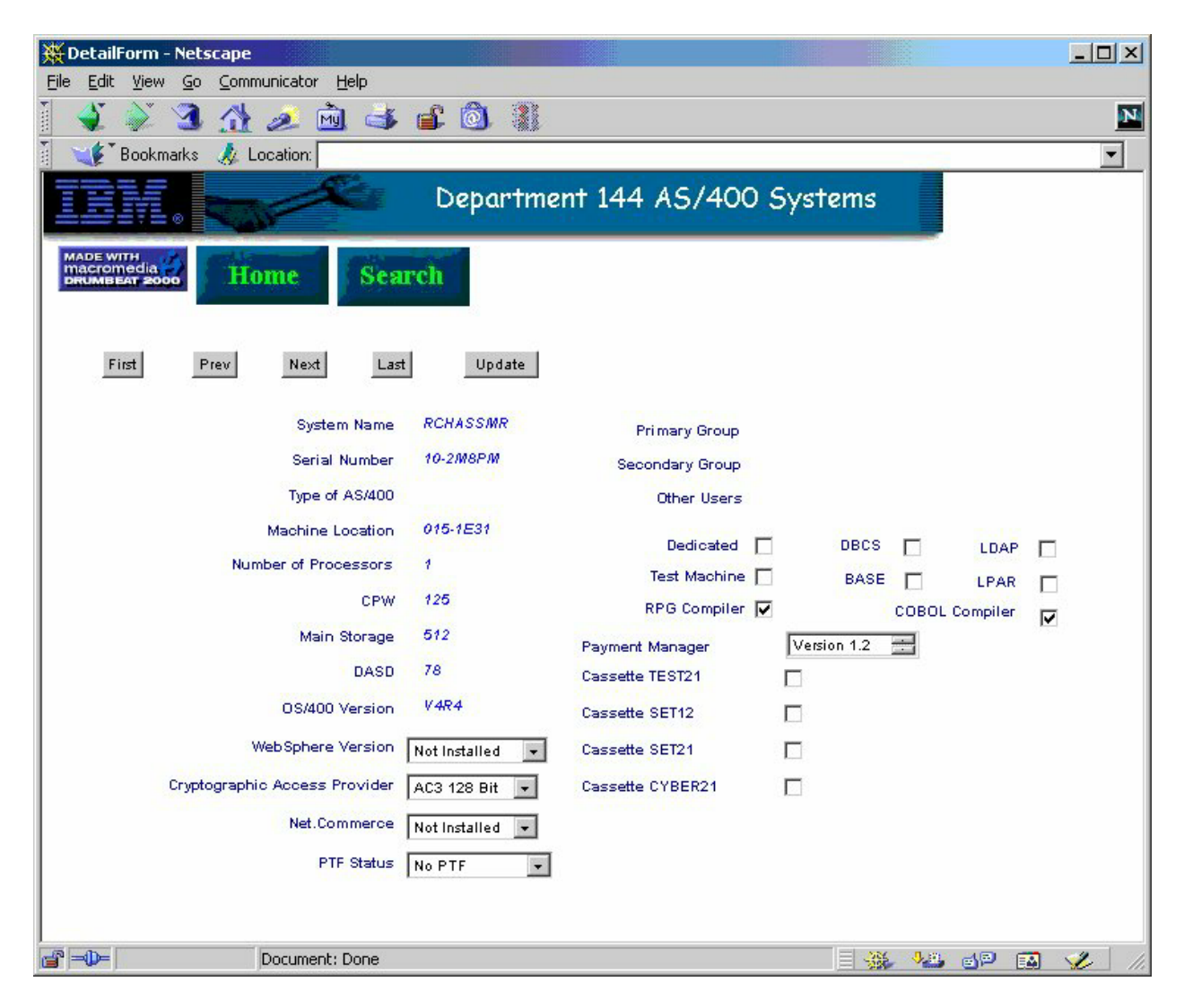

### **Performing Updates**

An additional web page was developed for administering the contents of the database.

A web site adiministrator can add systems to the database, update information for an existing database, and delete systems from the database from this web page.

| 💥 Update - Netscape                                 |                 |                |         |  |  |  |  |
|-----------------------------------------------------|-----------------|----------------|---------|--|--|--|--|
| File Edit View Go Communicator Help                 |                 |                |         |  |  |  |  |
|                                                     |                 |                | <u></u> |  |  |  |  |
| Bookmarks 🔬 Location:                               |                 |                |         |  |  |  |  |
|                                                     | Department 144  | AS/400 Systems | Î       |  |  |  |  |
| Made with<br>macromedia<br>prumbear 2000 Home Scarc | h Result List   |                |         |  |  |  |  |
|                                                     | Back Update     | Delete         |         |  |  |  |  |
| System Name                                         | KAI             |                |         |  |  |  |  |
| Serial Number                                       |                 |                |         |  |  |  |  |
| Type of AS/400                                      | •               |                |         |  |  |  |  |
| Machine Location                                    |                 |                |         |  |  |  |  |
| Number of Processors                                | 1               |                |         |  |  |  |  |
| CPW                                                 | 112             |                |         |  |  |  |  |
| Main Storage                                        | 256             |                |         |  |  |  |  |
| DASD                                                | 16              |                |         |  |  |  |  |
| Dedicated Machine                                   |                 |                |         |  |  |  |  |
| Test Machine                                        |                 |                |         |  |  |  |  |
| PTF Status                                          | No PTF 💌        |                |         |  |  |  |  |
| Primary Group                                       | LDAP            |                |         |  |  |  |  |
| Secondary Group                                     |                 |                |         |  |  |  |  |
| Other Users                                         |                 |                |         |  |  |  |  |
| OS/400 Version                                      | V4R1 💌          |                |         |  |  |  |  |
| DBCS                                                |                 |                |         |  |  |  |  |
| BASE                                                |                 |                |         |  |  |  |  |
| WebSphere Version                                   | Not Installed 💌 |                |         |  |  |  |  |
| Cryptographic Access Provider                       | AC3 128 bit 💌   |                |         |  |  |  |  |
| LDAP                                                |                 |                |         |  |  |  |  |
| Document: Done                                      |                 |                |         |  |  |  |  |

# Appendix A

## Design of the underlying system database

The database table name is DLJXCE.SYSTEMS.

| Column Heading | Туре      | Len | Description                            |
|----------------|-----------|-----|----------------------------------------|
| SYS_ID         | Integer   |     | System Identifier                      |
| NC             | Integer   |     | Net.Commerce version                   |
| OS             | Character | 10  | Operating System version               |
| PM             | Integer   |     | Payment Manager version                |
| SN             | Character | 10  | Serial number                          |
| CPW            | Integer   |     | CPW of system processor                |
| PRI            | Character | 25  | Primary user                           |
| PTF            | Integer   |     | PTF (Program Temporary Fix) level      |
| RPG            | Integer   |     | RPG (Report Program Generator)         |
|                |           |     | compiler installed                     |
| SEC            | Character | 25  | Secondary user                         |
| BASE           | Integer   |     | A base set of features is installed    |
| DASD           | Integer   |     | Amount of DASD (Direct Access Storage  |
|                |           |     | Device) on the system                  |
| DBCS           | Integer   |     | System is a DBCS (Double Byte          |
|                |           |     | Character Set) system                  |
| LDAP           | Integer   |     | LDAP (Lightweight Directory Access     |
|                |           |     | Protocol) base operating system option |
|                |           |     | installed                              |
| LPAR           | Integer   |     | System is partitioned                  |
| MAIN           | Integer   |     | Main memory                            |
| PROC           | Integer   |     | Number of processors                   |
| TEST           | Integer   |     | Test machine or development            |
| TYPE           | Character | 10  | Type of system                         |
| WEBS           | Integer   |     | WebSphere version                      |
| COBOL          | Integer   |     | Cobol compiler installed               |
| OTHER          | Character | 25  | Additional users of the system         |
| SET12          | Integer   |     | Payment Manager cassette installed     |
| SET21          | Integer   |     | Payment Manager cassette installed     |
| CRYPTO         | Integer   |     | Cryptographic level installed          |
| SYSTEM         | Character | 10  | System name                            |
| TEST21         | Integer   |     | Payment Manager cassette installed     |
| CYBER21        | Integer   |     | Payment Manager cassette installed     |
| LOCATION       | Character | 10  | System location in the lab             |
| DEDICATED      | Integer   |     | Dedicated use                          |

# **Appendix B**

#### **Resources on the Web**

IBM AS/400 site http://www.as400.ibm.com

AS/400 WebSphere site http://www.as400.ibm.com/websphere

HTTP Server for AS/400 http://www.as400.ibm.com/products/http/httpindex.htm

DB2 Universal Database for AS/400 http://www.as400.ibm.com/db2/db2main.htm

AS/400 Operations Navigator http://www.as400.ibm.com/oper\_nav/

Drumbeat 2000 site http://www.macromedia.com/support/drumbeat

**Note:** The Drumbeat 2000 product has been replaced by a newer product called Dreamweaver<sup>TM</sup> UltraDev<sup>TM</sup>. Please see the Macromedia web site <u>http://www.macromedia.com</u> for details of this change.

Trademarks

Every effort has been made to present a fair assessment of the product families discussed in this paper. The opinions and recommendations expressed in this paper are those of the authors, not necessarily those of IBM.

IBM, AS/400, OS/400, DB2, IBM HTTP Server, and WebSphere are trademarks or registered trademarks of International Business Machines Corporation and/or its subsidiaries in the United States, other countries, or both.

Java and all Java-based trademarks and logos are trademarks or registered trademarks of Sun Microsystems, Inc.in the United States, other countries, or both.

Microsoft, Windows, and Windows NT are trademarks of Microsoft Corporation in the United States, other countries, or both.

Macromedia, Drumbeat 2000, and Dreamweaver, and UltraDev are trademarks or registered trademarks of Macromedia, Inc. in the United States other countries, or both.

All other product names are trademarks or registered trademarks of their respective owners.

#### License and Disclaimer

This material contains IBM copyrighted sample programming source code ("Sample Code"). IBM grants you a nonexclusive license to compile, link, execute, display, reproduce, distribute and prepare derivative works of this Sample Code. The Sample Code has not been thoroughly tested under all conditions. IBM, therefore, does not guarantee or imply its reliability, serviceability, or function. IBM provides no program services for the Sample Code.

All Sample Code contained herein is provided to you "AS IS" without any warranties of any kind. THE IMPLIED WARRANTIES OF MERCHANTABILITY, FITNESS FOR A PARTICULAR PURPOSE AND NON-INFRINGEMENT ARE EXPRESSLY DISCLAIMED. SOME JURISDICTIONS DO NOT ALLOW THE EXCLUSION OF IMPLIED WARRANTIES, SO THE ABOVE EXCLUSIONS MAY NOT APPLY TO YOU. IN NO EVENT WILL IBM BE LIABLE TO ANY PARTY FOR ANY DIRECT, INDIRECT, SPECIAL OR OTHER CONSEQUENTIAL DAMAGES FOR ANY USE OF THE SAMPLE CODE INCLUDING, WITHOUT LIMITATION, ANY LOST PROFITS, BUSINESS INTERRUPTION, LOSS OF PROGRAMS OR OTHER DATA ON YOUR INFORMATION HANDLING SYSTEM OR OTHERWISE, EVEN IF WE ARE EXPRESSLY ADVISED OF THE POSSIBILITY OF SUCH DAMAGES.

#### COPYRIGHT

-----

(C) Copyright IBM CORP. 2000

All rights reserved.

US Government Users Restricted Rights -

Use, duplication or disclosure restricted by GSA ADP Schedule Contract with IBM Corp.